# Fisher\SMB

# How to Get Enrolled

Follow these instructions to enroll in your 401(k) Plan.

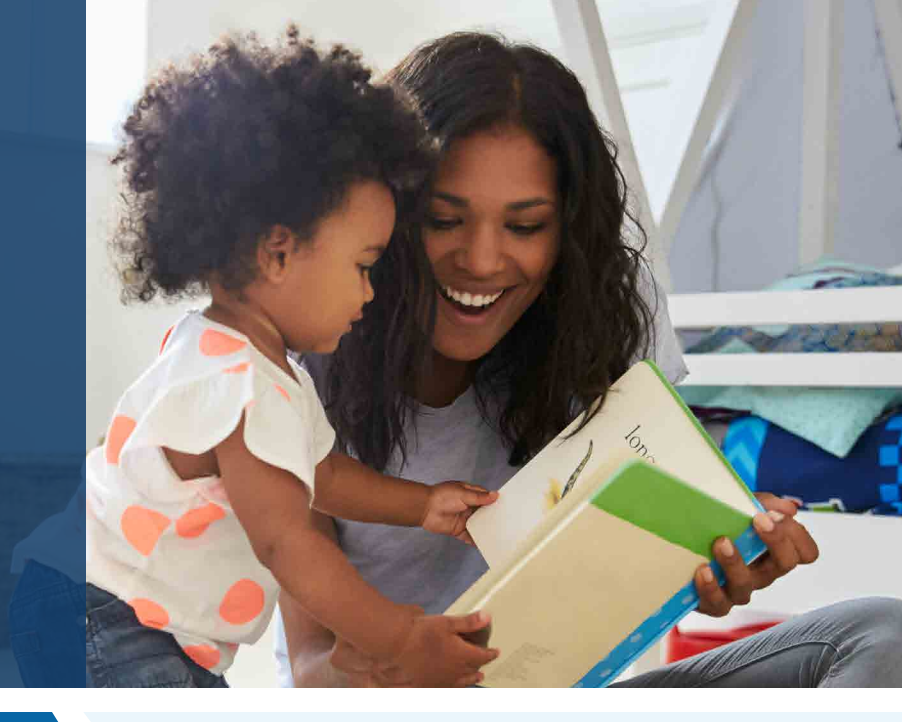

### Step 1: Create your account

#### Register and access the enrollment website for the first time.

- Website: <u>www.empowermyretirement.com</u>
- Click "Register."
- Click on the "I do not have a PIN" tab. You'll be prompted to answer a series of questions to verify your account. When complete, select "Continue."
- You'll be prompted to **provide your email address or phone number** where you will receive your verification code. You will also **create a Username and Password**. When complete, select **"Register**."

## Step 2: Enroll in your company's retirement plan

## Make key decisions about your 401(k) account through two options.

- The first option is to select "**Quick Enrollment**." If you select this option, you will be contributing the listed amount and be invested in the option your employer pre-selected for your company's retirement plan.
  - Select "I Agree, Enroll Now."
  - Confirm enrollment details and select "Next, Add Beneficiaries."
  - Enter your beneficiary designation or you may select "Skip & View My Account."

# Fisher\SMB

### Step 2: Enroll in your company's retirement plan

- The second option is to select "Customize Enrollment."
  - Select "Customize Enrollment" and click "Get Started."
  - Indicate whether you have made contributions to any other retirement plans since the beginning of the current year. When complete, select "Continue."
  - Set your contribution rate and select "Continue."
  - Select which type of contribution you would like to make. Once complete, select "Continue."
  - Confirm your contribution rate by selecting "Confirm & Continue."
  - Make your investment selections from the following options:
    - Help Me Do It Select if you would like your account to be invested in a default portfolio based on your age.
    - **Guide Me**—Enter the model portfolio you chose during the Retirement Navigator questionnaire here, or another if you prefer.
    - **Do It My Self**—Select this option if you would like to make your own asset allocation elections from the available fund menu.
    - **Open My Own Brokerage Account** Select this option if you would like to have maximum flexibility when choosing investments.
      - Not available to all plans.
  - Review your plan summary. When complete, select "I Agree, Enroll Now."
  - Confirm enrollment details. When complete, select "Next, Add Beneficiaries."
  - Designate your beneficiaries (optional).

# Would you like some help? Reach out to us.

Schedule a 30-minute one-on-one meeting with a Retirement Specialist. Your Retirement Specialist has a great deal of experience with helping employees plan for a successful retirement. They can help you get enrolled as well as provide educational support and guidance.

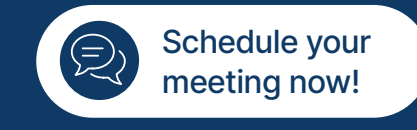

#### Contact Us: 888-322-7586 | contact401k@frs.net

Investing in securities involves the risk of loss. Fisher Retirement Solutions™, Fisher\SMB™, FisherSMB™, and all related logos and designs are trademarks of Fisher Retirement Solutions, LLC, which is not connected to Fisher Investments. ©2025 Fisher Retirement Solutions. K10214V June 2025